PROCESS MANUAL Document Code: PM-SCI (AAD)

# SCIM Integration

AZURE ACTIVE DIRECTORY (AAD)

# **OAdmin By Request**

# Table of Contents

| Introduction                     | 3  |
|----------------------------------|----|
| Assumptions and Limitations      | 3  |
| Breakdown of Tasks               | 3  |
| Integration Tasks                | 4  |
| Task A: Enable SCIM              | 4  |
| Task B: Define Group-Based Roles | 5  |
| Task C: Create Azure Application | 10 |
| Task D: Set Up Provisioning      | 14 |
| Task E: Assign Users and Groups  | 18 |
| Task F: Start Provisioning       | 21 |
| Task G: View Data in User Portal | 25 |

# Introduction

Admin By Request provides the ability to automatically synchronize data from your Identity Provider (IDP) to your Admin By Request User Portal according to the System for Cross-Domain Identity Management (SCIM) protocol, eliminating the need for manual entering and managing individual users on the Admin By Request side. This process manual provides a step-by-step guide on how to enable and configure the integration and provision users and groups in your User Portal with Azure AD.

# Assumptions and Limitations

This implementation is targeted towards Admin By Request Portal users (i.e., company administrators who have access to the User Portal). It does not integrate with endpoint users.

The tasks described in this manual assume that the user has access to and is familiar with Azure Active Directory, the Admin By Request User Portal, and features of the software (e.g., Inventory, Requests, etc.).

# Breakdown of Tasks

Seven tasks are covered in this manual:

- 1. Task A: Enable SCIM
- 2. Task B: Define Group-Based Roles
- 3. Task C: Create Azure Application
- 4. Task D: Set up Provisioning
- 5. Task E: Assign Users and Groups
- 6. Task F: Start Provisioning
- 7. Task G: View Data in User Portal
- **NOTE:** Before you begin, we recommend you have a tab open in your Admin By Request User Portal and a second tab open in your Azure portal, as the tasks listed above switch back and forward frequently between the two.

# Integration Tasks

# Task A: Enable SCIM

The first task of this process involves enabling the integration in the Admin By Request User Portal.

 In your Admin By Request User Portal, locate Logins in the top menu and navigate to SCIM > SCIM Provisioning Setup:

| 📞 -1 262-299-4600 • 🖾 Email us          |                                                                                                    | Steve @ Admin By Request Demo 👻                                                                                                    |
|-----------------------------------------|----------------------------------------------------------------------------------------------------|----------------------------------------------------------------------------------------------------|
| ⊘ Admin By Request s                    | ummary Auditlog Requests Reports Inventory Settin                                                                                       | gs Download Logins Contact                                                                                                    |
| Welco                                   | me to Admin By Request                                                                                                    | <ul> <li>Portal Users</li> <li>User Logins</li> </ul>                                                                                                    |
| This page<br>If you exp                 | shows a summary of your subscription status, recent activity and l<br>arience any problems or have questions, please contact us using t | he latest news.  Login Activity  he "Contact" top  Mobile Devices                                                                                                    |
| Subscrij                                | otion Status                                                                                                    |                                                                                                    |
| Expiry: 29-03-2022 (182 days) Usa       | ntxes: 49<br>ge: 2 Rec.ees Augs                                                                                                    | Inclose IL 2015 with the main purpose of making a Solaroway<br>for hackers to spread across IT network<br>Infosecurity Magazine blog explains now Microsoft LAPS<br>works and how it compares to Admin Bu Reputet. Read |
| Security Score                          | Did you know?                                                                                                    | biog                                                                                                    |
| 775 improve your tenant security. Click | not update your endpoint software automatically. To turn auto-update on, please go here.                                                | Latest Features                                                                                                    |

2. In section **1. Configuration**, toggle **SCIM enabled** to **ON**:

| Configuration | lion                                   |   |
|---------------|----------------------------------------|---|
| SCIM enabled  | Regenerate                             |   |
| SCIM Provider | ×                                      |   |
| SCIM API key  | naranner grangs gehällt gannas/g/mbarg |   |
| SCIM URL      | https://scim.adminbyrequest.com        | Ð |
|               | Save                                   |   |

**NOTE:** This action generates an API key (blurred out in this document), which appears in the **SCIM API key** field. Using the API key is covered in Task D.

3. From the SCIM Provider drop-down menu, select Azure Active Directory:

| Configurat    | ion                    |                   |
|---------------|------------------------|-------------------|
| SCIM enabled  | ON                     | <u>Regenerate</u> |
| SCIM Provider |                        | ~                 |
| SCIM API key  | Azure Active Directory |                   |
| SCIM URL      | Okta                   | Ð                 |
|               | Save                   |                   |

#### 4. Click Save:

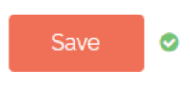

**NOTE:** Whenever the **Save** button is selected in the Admin By Request User Portal, a green icon appears next to the button when the action is successfully completed.

## Task B: Define Group-Based Roles

Admin By Request's SCIM implementation provides the ability to define rules about what synchronized users have access to within the User Portal, based on their SCIM source group (i.e., their group in the IDP). This means that if you don't want all imported users having access to everything within the User Portal, you can create a Group-Based Role for each Azure AD group specifying exactly what the users in that group do and do not have access to. As soon as users are synchronized to Admin By Request, their designated permissions are applied.

If you do not create any Group-Based Roles, all synchronized users will have complete access to the User Portal. If a user belongs to multiple groups – all of which have Group-Based Roles defined – the first Role in the list will apply for that user. You can also create a Default Group-Based Role (covered in detail further down).

| roup                       |                                                              | Edit | Default | Users            | Settings     | Inventory | Requests | AuditLog | Reports | Scope |  |  |
|----------------------------|--------------------------------------------------------------|------|---------|------------------|--------------|-----------|----------|----------|---------|-------|--|--|
| SCIM source group:         | I source group: Default for users not member of any group: 🔽 |      |         |                  |              |           |          |          |         |       |  |  |
| Modify portal users:       |                                                              |      |         | Modify settings: |              |           |          |          |         |       |  |  |
| View inventory:            |                                                              |      |         | Approve re       | equests:     |           |          |          |         |       |  |  |
| View auditlog:             |                                                              |      |         | View repo        | ts:          |           |          |          |         |       |  |  |
| Allow mobile app:          |                                                              |      |         | Manage W         | orkstations: |           |          |          |         |       |  |  |
| Manage Servers:            |                                                              |      |         | Manage A         | ople Mac:    |           |          |          |         |       |  |  |
| End user must be in group: |                                                              |      |         | Computer         | must be in g | roup:     |          |          |         |       |  |  |
| End user must be in OU:    |                                                              |      |         | Computer         | must be in O | U:        |          |          |         |       |  |  |

The filter options available for Group-Based Roles are as follows:

- **SCIM source group** This refers to the source group in the IDP (i.e., Azure AD). Whatever group is typed here needs to match the name of a group in Azure AD.
- **Default for users not member of any group** When checked, the permissions defined for this Role become the 'default' permissions, applying to all users who aren't assigned any of the other Group-Based Roles defined for other groups. This checkbox can only be applied to one Group-Based Role.

The checkbox properties such as **Modify Settings**, **View Auditlog**, and **Manage workstations** refer to the various features in Admin By Request. If checked, users assigned the Role have access to the respective feature / can do the specified action.

The four textboxes (**End user** and **Computer** etc.) are used to filter out end point data. Here you can specify IDP groups or OUs (Organizational Units) of end users and / or computers, so that Admin By Request Portal users assigned this Group-Based Role only have access to end users and / or computers that fall into those groups / OUs.

**NOTE:** You can specify multiple groups or OUs in these textboxes, separated by commas.

Before creating Group-Based Roles for specific groups, we recommend that you create a Default Role specifying permissions for the 'general' user; these are all synchronized users who are not members of any of the other groups that you have defined Group-Based Roles for. When synchronized, they get assigned the Default permissions in the User Portal (demonstrated in the example below).

#### Create Default Group-Based Role

1. In the Admin By Request **SCIM Provisioning Setup** page, section **2. Group based roles**, select the **New entry** button:

| 🥏 Group based roles |      |         |            |          |           |          |          |         |       |  |
|---------------------|------|---------|------------|----------|-----------|----------|----------|---------|-------|--|
| Group               | Edit | Default | Users      | Settings | Inventory | Requests | AuditLog | Reports | Scope |  |
|                     |      |         | No data to | display  |           |          |          |         |       |  |
|                     |      | (       | New G      | ntry     |           |          |          |         |       |  |

2. In the **SCIM source group** textbox, type the desired name for this group – this example uses *Default*:

| SCIM source group: | Default |
|--------------------|---------|
|                    |         |

3. Ensure the Default for users not member of any group checkbox is checked:

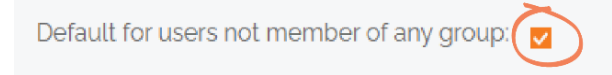

- IMPORTANT: Only one Group-Based Role can have this property checked, i.e., there can only be one set of default permissions that users without any other Group-Based Role are assigned.
- 4. Use the filters to define default permissions. In this example, permissions for default users include viewing the Inventory, Auditlog, and Reports, and Approving requests:

| Group                      | Edit Default Users Settings Inventory Requests Audit.og Report   |            |            |          |                   |      |  |  |  | Scope    |        |  |
|----------------------------|------------------------------------------------------------------|------------|------------|----------|-------------------|------|--|--|--|----------|--------|--|
| SCIM source group:         | iource group: Default Default for users not member of any group. |            |            |          |                   |      |  |  |  |          |        |  |
| Modify portal users:       |                                                                  | Modify set | lings:     |          |                   |      |  |  |  |          |        |  |
| View inventory:            |                                                                  |            |            |          | Approve requests: |      |  |  |  |          |        |  |
| View auditlog:             |                                                                  |            | View repor | rts:     |                   |      |  |  |  |          |        |  |
| Allow mobile app:          |                                                                  |            |            | Manage W | orkstations:      |      |  |  |  |          |        |  |
| Manage Servers:            | Manage Apple Mac:                                                |            |            |          |                   |      |  |  |  |          |        |  |
| End user must be in group: |                                                                  |            |            | Computer | must be in gr     | oup: |  |  |  |          |        |  |
| End user must be in OU:    |                                                                  |            |            | Computer | must be in O      | U:   |  |  |  |          |        |  |
|                            |                                                                  |            |            |          |                   |      |  |  |  | Update 0 | Cancel |  |

5. Click the **Update** button to save the Role:

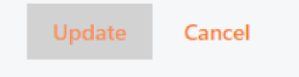

6. To **Edit** or **Delete** the rule, use the respective buttons to the left and right of the eight filter columns:

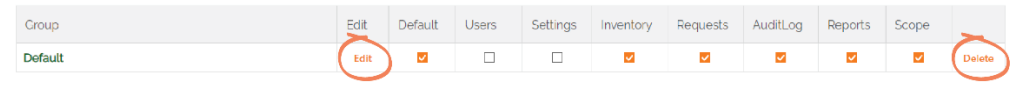

NOTE: The first seven filter columns correspond to their matching checkbox in the Edit window (i.e., Default to Reports), however, the Scope checkbox corresponds to multiple properties: the Manage Apple Mac checkbox and the End user and Computer textboxes at the bottom of the window:

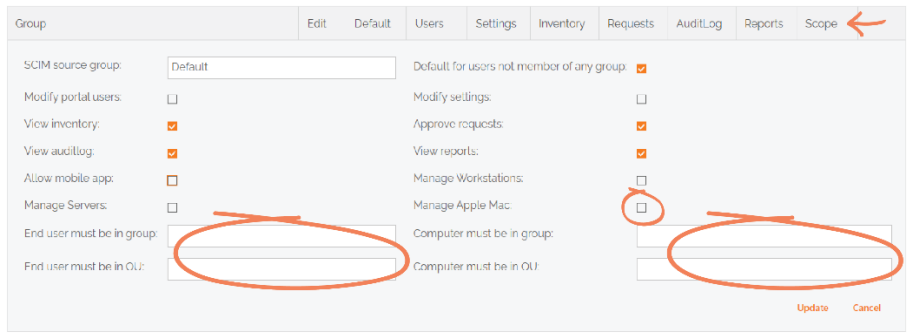

The process for assigning Roles with specific permissions to actual IDP groups follows a similar set of steps to those described above. The section below uses a common example to illustrate how Group-Based Roles could be applied.

#### Create Group-Based Role for Windows Admins

You have a group in Azure AD called 'WindowsAdministrators' whose members only require access to Windows-related data. You therefore want to prevent all users in this group from accessing Mac data in the Admin By Request User Portal (e.g., Inventory, Requests and Auditlogs from Mac devices / users, etc.). The solution is to create a Group-Based Role which filters out Mac access for members of the WindowsAdministrators source group.

 After creating a **New entry** in the **SCIM source group** textbox, type the name of the IDP source group you want to define specific permissions for – in this example, *WindowsAdministrators*:

SCIM source group:

WindowsAdministrators

NOTE: If you have created a Default group as described above, the **Default for users not member of any group** checkbox will automatically be unchecked when you come to create another Group-Based Role, as this property can only be applied once.

2. Use the checkboxes to filter out the source group's access to the appropriate features. For this example, uncheck the **Manage Apple Mac** checkbox to remove Mac access for the *WindowsAdministrators* source group:

| Manag    | ge Apple I                | lac:                        |                                |                      |                      |                      |                    |                     |              |                |
|----------|---------------------------|-----------------------------|--------------------------------|----------------------|----------------------|----------------------|--------------------|---------------------|--------------|----------------|
| <b>1</b> | <b>NOTE:</b> Y<br>Windows | ou coule<br>A <i>dminis</i> | d also us<br><i>trators</i> gi | e any of<br>roup has | the othe<br>the corr | er Scope<br>rect per | e textbo<br>missio | oxes to<br>ons. For | ensu<br>exam | re the<br>ple: |
|          |                           |                             |                                |                      |                      |                      |                    |                     |              |                |

 If you have a group in Azure AD for Windows end users called WindowsUsers, you could type this group name into the End user must be in group textbox, which would prevent the WindowsAdministrators source group from seeing any data other than that of end users in the WindowsUsers Azure AD group:

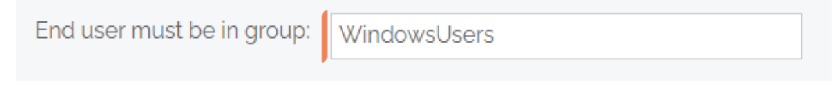

3. Click the **Update** button to save the Role. When users in the *WindowsAdministrators* Azure AD group are synchronized, they will only have the permissions defined in this Role within the Admin By Request User Portal.

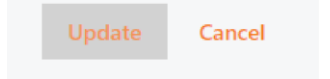

The Group-Based Roles appear in the list according to the order they were created: the first appearing at the top of the list, and the most recent getting added to the bottom. If a user belongs to multiple groups – all of which have Group-Based Roles defined – the first Role in the list will apply for that user.

**NOTE:** Four Roles have been created in the example below with the following properties checked:

- **Default** Default, Inventory, Requests, Auditlog, Reports, Scope.
- ServerSupport Inventory, Requests, Auditlog, Reports, Scope.
- WindowsAdministrators Users, Settings, Inventory, Requests, Auditlog, Reports, Scope.
- **Data** Inventory, Auditlog, Reports, Scope.

To change the order of Roles in the list, use the up and down arrows to the right of each entry:

| 2 Group based roles   |      |         |       |          |           |          |          |          |       |        |            |      |
|-----------------------|------|---------|-------|----------|-----------|----------|----------|----------|-------|--------|------------|------|
| Group                 | Edit | Default | Users | Settings | Inventory | Requests | AuditLog | Reports  | Scope |        | Up         | Down |
| Default               | Edit |         |       |          |           |          |          | <b>V</b> |       | Delete | >          | ~    |
| ServerSupport         | Edit |         |       |          |           |          |          |          |       | Delete | <b>(</b> ~ | × )  |
| WindowsAdministrators | Edit |         |       |          |           |          |          |          |       | Delete | ^          | ~    |
| Data                  | Edit |         |       |          | <b>_</b>  |          |          |          |       | Delete | ~          |      |

### Task C: Create Azure Application

Task C in the integration process involves creating a custom Admin By Request application on the IDP side. In Azure AD, this is done in the form of an Enterprise Application, which acts as the SCIM connector.

1. In your Azure portal, click the top-left menu icon and select **Azure Active Directory** from the left-hand menu:

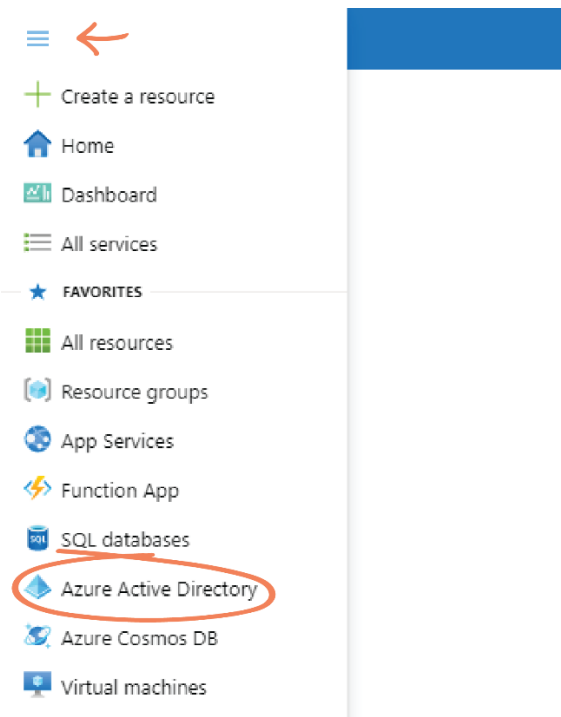

2. When the Directory opens, select **Enterprise applications** from the left-hand menu:

| Ma | nage                     |
|----|--------------------------|
| 8  | Users                    |
| 24 | Groups                   |
| Û  | External Identities      |
| 2  | Roles and administrators |
| 3  | Administrative units     |
|    | Enterprise applications  |
|    | Devices                  |
| Ш, | App registrations        |

3. Click the + New Application tab:

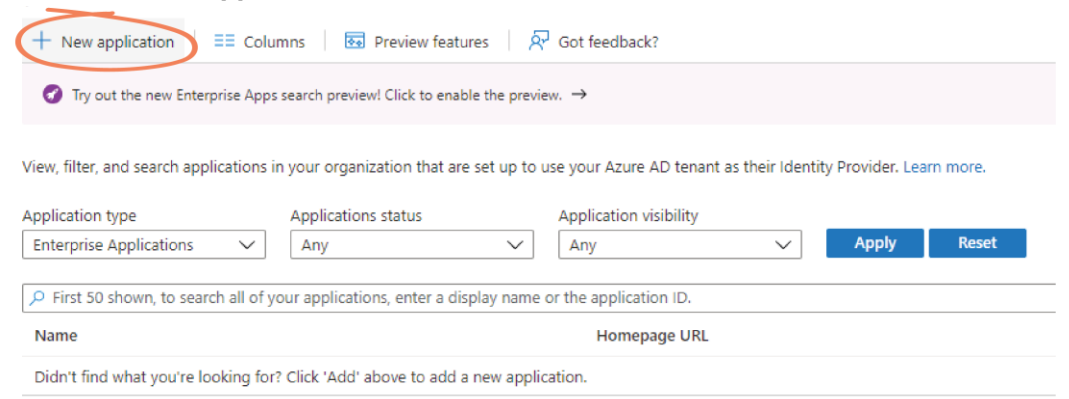

#### 4. Select + Create your own application:

| Home > Hot Smudge Design > Enterprise applications >                                                                                                    |
|----------------------------------------------------------------------------------------------------|
| Browse Azure AD Gallery                                                                                                    |
| <ul> <li>Create your own application ① Request new gallery app</li> <li>A Got feedback?</li> <li>You're in the new and improved app gallery experience. Click here to switch back to the legacy app gallery experience. →</li> </ul> |
|                                                                                                    |
| P bearch application         Single Sign-on : All         User Account Management : All         Categories : All                                                                                                    |

5. In the What's the name of your app textbox, type Admin By Request SCIM:

# Create your own application

| R Got feedback?              |              |
|------------------------------|--------------|
| What's the name of your app? |              |
| Admin By Request SCIM        | $\checkmark$ |

6. In the **What are you looking to do with your application** section, ensure the **Integrate any other application you don't find in the gallery (Non-gallery)** radio button is selected:

What are you looking to do with your application?

- Configure Application Proxy for secure remote access to an on-premises application
- Register an application to integrate with Azure AD (App you're developing)
- Integrate any other application you don't find in the gallery (Non-gallery)

#### 7. Click Create:

#### Create

NOTE: The application may take a few moments to create, with a progress message displaying in the top-right corner of the screen during the process; this is the location of all similar progress and success messages in the Azure portal. The following success message displays upon app creation:

Adding application X
Application Admin By Request SCIM added successfully

IMPORTANT: If you encounter a 404 Not Found page after the app is created (even if the success message above was displayed) navigate back to Enterprise applications to locate the Admin By Request SCIM app:

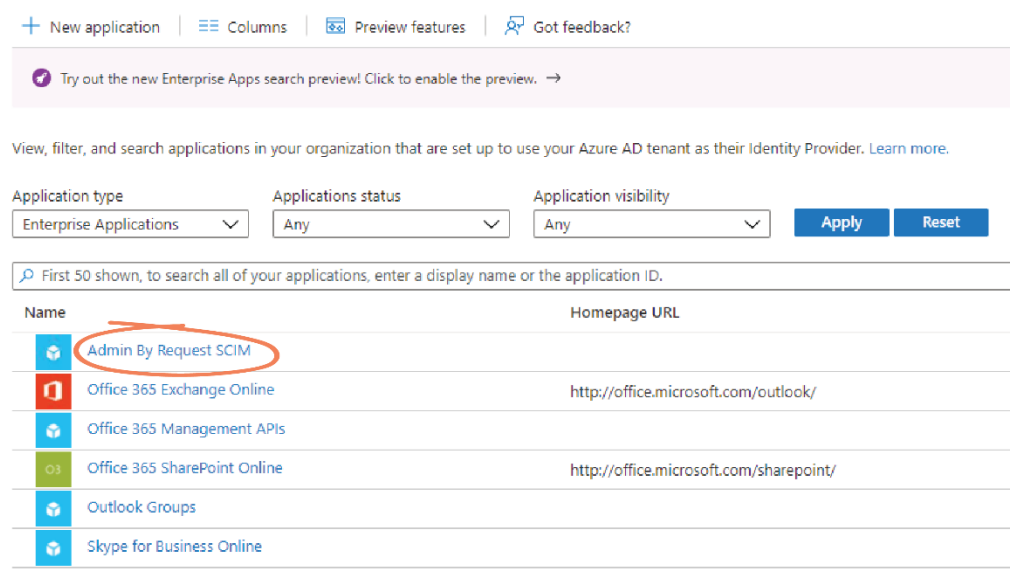

NOTE: Once in the application page, further configuration steps are available.
 Step 1. Users and Groups is covered in Task E of this process manual; Step 3.
 Provision User Accounts is covered in Task D. You have the option of configuring any of the other settings (e.g., 4. Conditional Access, 5. Self service) but these do not affect the Admin By Request integration. You also have the option of navigating to Properties in the left-hand menu and setting the Logo to the following image:

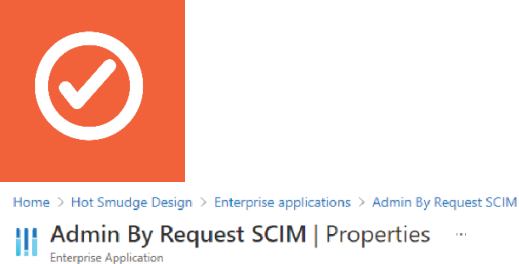

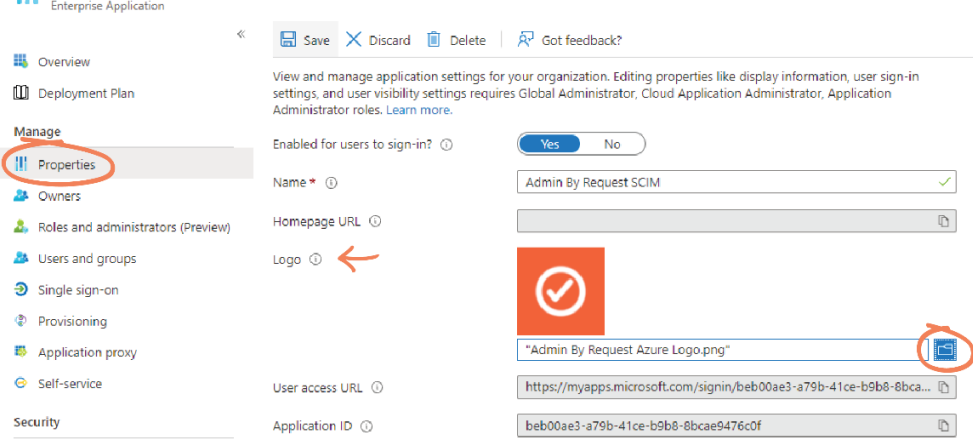

# Task D: Set Up Provisioning

This task involves connecting the newly created SCIM app to the Admin By Request SCIM endpoint.

 From the left-hand menu of the Admin By Request SCIM application page, select Provisioning (located in either the left-hand menu or the main page):

| Но   | Home $>$ Hot Smudge Design $>$ Enterprise applications $>$ |                 |                                                                 |  |
|------|------------------------------------------------------------|-----------------|-----------------------------------------------------------------|--|
|      | Admin By Request                                           | SCIM            | Overview                                                        |  |
|      | «                                                          |                 |                                                                 |  |
| - 15 | Overview                                                   | Prope           | rties                                                           |  |
| Û    | Deployment Plan                                            |                 | Name 🛈                                                          |  |
| Ma   | inage                                                      | $\odot$         | Admin By Request SCIM                                           |  |
|      | Promotion                                                  |                 | Application ID (i)                                              |  |
|      | Properties                                                 |                 | bdfc065c-57a2-48b9-b4ba 🗈                                       |  |
| 24   | Owners                                                     |                 | Object ID 🕕                                                     |  |
| 2.   | Roles and administrators (Preview)                         |                 | 84593c50-cd26-4cca-a9e7 🗈                                       |  |
| 25   | Users and groups                                           | C. H.           | - Charles I                                                     |  |
| Э    | Single sign-on                                             | Getting Started |                                                                 |  |
| ٢    | Provisioning                                               |                 |                                                                 |  |
| 15   | Application proxy                                          |                 | 1. Assign users and groups                                      |  |
| 0    | Self-service                                               |                 | Provide specific users and groups access<br>to the applications |  |
| Sec  | curity                                                     |                 | Assign users and groups                                         |  |
| •    | Conditional Access                                         |                 |                                                                 |  |

2. Click the **Get Started** button:

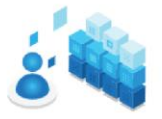

Automate identity lifecycle management with Azure Active Directory

Automatically create, update, and delete accounts when were join, leave, and move within your organization. Learn more.

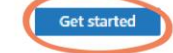

3. From the **Provisioning Mode** drop-down menu, select **Automatic**:

|   | Provisioning Mode |                 |
|---|-------------------|-----------------|
|   | Manual            | $\sim$          |
|   | Manual            | vision the user |
| ( | Automatic         |                 |

**NOTE:** Doing so displays a new **Admin Credentials** section on the page, used in subsequent steps of this Task (i.e., Task D):

| ^ | Admin Credentials                                                                                             |
|---|----------------------------------------------------------------------------------------------------|
|   | Admin Credentials                                                                                             |
|   | Azure AD needs the following information to connect to Admin By Request SCIM's API and synchronize user data. |
|   | Tenant URL * ①                                                                                                |
|   | Patterns: https://*.com/scim, https://google.*.com/scim<br>Secret Token                                       |
|   | Test Connection                                                                                               |

4. In your Admin By Request User Portal, ensure you are in the **SCIM Provisioning Setup** page, and select the **Regenerate** button in section **1. Configuration**, to generate a new API key:

| <ol> <li>Configura</li> </ol> | tion                                                   |    |
|-------------------------------|--------------------------------------------------------|----|
| SCIM enabled                  | Regenera                                               | te |
| SCIM Provider                 | Azure Active Directory                                 |    |
| SCIM API key                  | ton mome groups actually gamma/12/mBasty               | D  |
|                               | Press SAVE to replace your existing key with this key. |    |
| SCIM URL                      | https://scim.adminbyrequest.com                        | b  |
|                               | Save                                                   |    |

**NOTE:** A new API key needs to be generated so that it can be copied to the clipboard for future use. Prior to clicking **Regenerate**, the API key is hidden and cannot be copied:

| SCIM enabled  | ON                              | <u>Regenerate</u> |   |
|---------------|---------------------------------|-------------------|---|
| SCIM Provider | Azure Active Directory          | ~                 |   |
| SCIM API key  |                                 |                   |   |
| SCIM URL      | https://scim.adminbyrequest.com |                   | Ľ |

5. Click the clipboard icon to the right of the **SCIM API key** field to copy the key:

| Configuration | tion                                                   |
|---------------|--------------------------------------------------------|
| SCIM enabled  | Regenerate                                             |
| SCIM Provider | Azure Active Directory 🗸                               |
| SCIM API key  | cacaman goographille gamenty wilars                    |
|               | Press SAVE to replace your existing key with this key. |
| SCIM URL      | https://scim.adminbyrequest.com                        |
|               | Save                                                   |

**NOTE:** Click **OK** to dismiss the confirmation pop-up that appears.

6. Click **Save** to ensure the new API key is used:

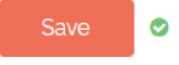

- IMPORTANT: Do not click the **Save** button until you have copied the API key. Doing so will hide the key and it will then need to be regenerated before it can be copied. However, it is imperative that you save *after* copying the API key, to ensure this key is used in the SCIM integration.
- 7. In your Azure portal, in the **Secret Token** field of the **Admin Credentials** section, paste the API key copied from Admin By Request:

| ^ | Admin Credentials                                                                                             |  |  |
|---|----------------------------------------------------------------------------------------------------|--|--|
|   | Admin Credentials                                                                                             |  |  |
|   | Azure AD needs the following information to connect to Admin By Request SCIM's API and synchronize user data. |  |  |
|   | Tenant URL * (i)                                                                                              |  |  |
|   | Patterns: https://*.com/scim, https://google.*.com/scim                                                       |  |  |
|   |                                                                                                    |  |  |
|   |                                                                                                    |  |  |
|   | lest Connection                                                                                               |  |  |

8. In your Admin By Request User Portal, copy the **SCIM URL**:

| <ol> <li>Configuration</li> </ol> | tion                            |                   |
|-----------------------------------|---------------------------------|-------------------|
| SCIM enabled                      | ON                              | <u>Regenerate</u> |
| SCIM Provider                     | Azure Active Directory          | ~                 |
| SCIM API key                      | ****                            |                   |
| SCIM URL                          | https://scim.adminbyrequest.com |                   |
|                                   | Save                            |                   |

- 9. In your Azure portal, paste the URL into the **Tenant URL** textbox:
  - ∧ Admin Credentials
    - Admin Credentials

Azure AD needs the following information to connect to Admin By Request SCIM's API and synchronize user data.

| Tenant URL * (i)                                        |              |
|---------------------------------------------------------|--------------|
| https://scim.adminbyrequest.com                         | $\checkmark$ |
| Patterns: https://*.com/scim, https://google.*.com/scim |              |
| Secret Token                                            |              |
| •••••                                                   |              |
| Test Connection                                         |              |

10. Click the **Test Connection** button:

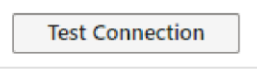

11. Click the **Save** button in the top left:

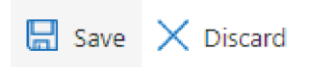

# Task E: Assign Users and Groups

Assigning users and groups determines what data will be synchronized to the Admin By Request User Portal when the provisioning cycle runs.

 Navigate to the application page (Home > Enterprise applications > Admin By Request SCIM) and select Users and Groups (located in either the left-hand menu or the main page):

| Но  | Home $>$ Hot Smudge Design $>$ Enterprise applications $>$ |                                                                 |  |  |  |
|-----|------------------------------------------------------------|-----------------------------------------------------------------|--|--|--|
|     | Admin By Request SCIM   Overview                           |                                                                 |  |  |  |
|     | «                                                          |                                                                 |  |  |  |
| щ   | Overview                                                   | Properties                                                      |  |  |  |
| Ш   | Deployment Plan                                            | Name ①                                                          |  |  |  |
| Ma  | nage                                                       | Admin By Request SCIM                                           |  |  |  |
|     |                                                            | Application ID (i)                                              |  |  |  |
| 111 | Properties                                                 | bdfc065c-57a2-48b9-b4ba 🗈                                       |  |  |  |
| 24  | Owners                                                     | Object ID ①                                                     |  |  |  |
| 4   | Roles and administrators (Preview)                         | 84593c50-cd26-4cca-a9e7 🗈                                       |  |  |  |
| 2   | Users and groups                                           | Getting Started                                                 |  |  |  |
| Э   | Single sign-on                                             | Getting Started                                                 |  |  |  |
| ٢   | Provisioning                                               |                                                                 |  |  |  |
| 15  | Application proxy                                          | 1. Assign users and groups                                      |  |  |  |
| 0   | Self-service                                               | Arovide specific users and groups access<br>to the applications |  |  |  |
| Sec | curity                                                     | Assign users and groups                                         |  |  |  |
| •   | Conditional Access                                         |                                                                 |  |  |  |

2. Click the + Add user/group tab:

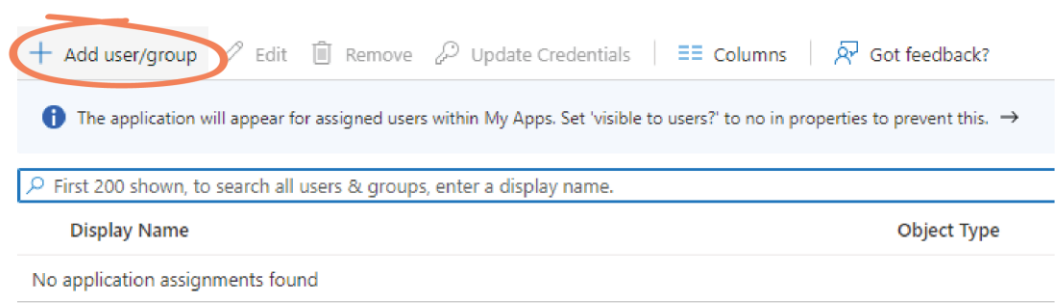

3. Under Users and groups, click None selected:

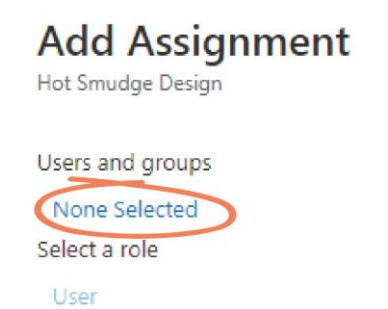

4. From the **Users and groups** list on the right-hand side, select the users and / or groups you want to assign:

| User   | s and groups                                            | × |
|--------|---------------------------------------------------------|---|
| ,₽ Sea | rch                                                     |   |
| AT     | Alex Taylor<br>alex@hotsmudge.onmicrosoft.com           | ^ |
| AS     | Alice Scott<br>alice@hotsmudge.onmicrosoft.com          |   |
| AS     | Annie Spencer<br>annie@hotsmudge.onmicrosoft.com        |   |
| DA     | Data                                                    |   |
| SE     | ServerSupport                                           | ł |
| SA     | Sophie Alice Dodson<br>sophie@hotsmudge.onmicrosoft.com | • |

**NOTE:** Multiple users / groups can be selected. As each user / group is selected, they appear in the **Selected items** section. Click the **Remove** button to remove a selection:

| Selected items                                 |        |
|------------------------------------------------|--------|
| Alice Scott<br>alice@hotsmudge.onmicrosoft.com | Remove |
| SE ServerSupport                               | Remove |
| WI WindowsAdministrators                       | Remove |
|                                                |        |

5. When the desired users are selected, click **Select**:

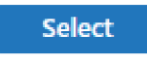

**NOTE:** The number of selected users is now listed under **Users** in the **Users and Groups** page:

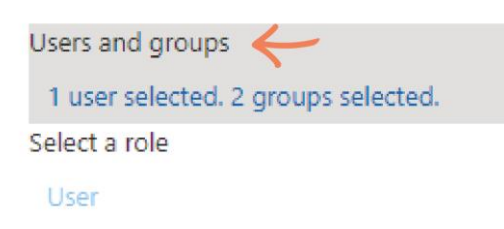

6. Click the **Assign** button at the bottom of the page:

Assign

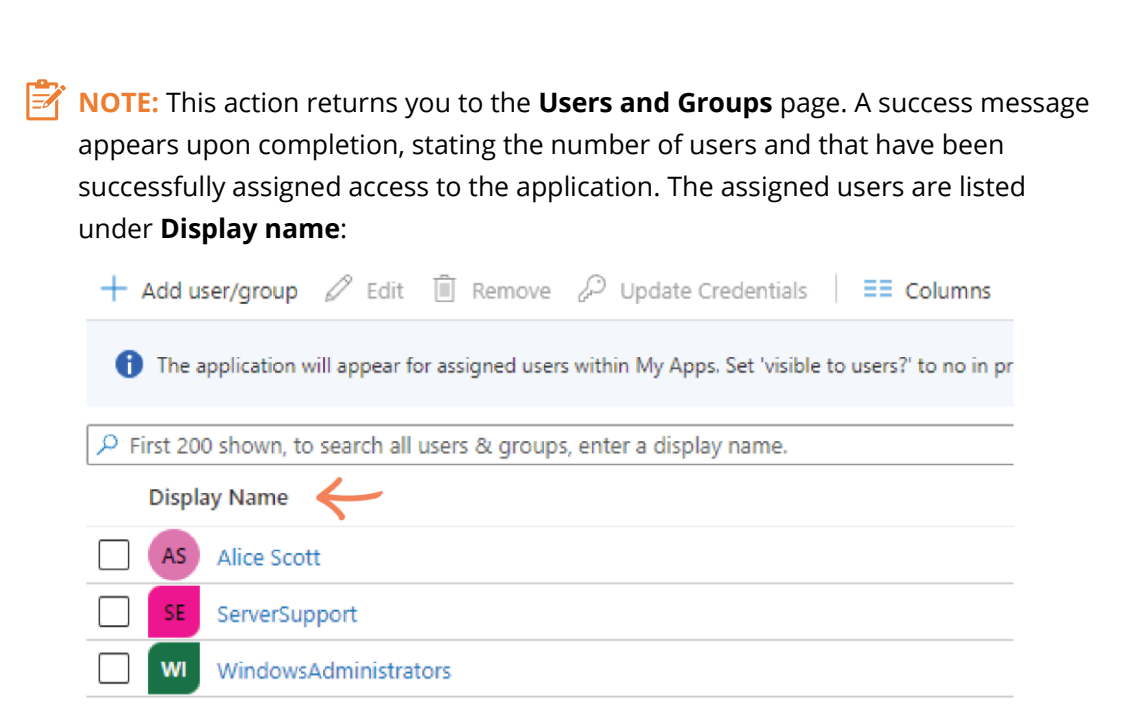

# Task F: Start Provisioning

Task F initiates the provisioning cycle, in which requests are made to create, update, and delete users within Admin By Request.

 From the application page (Home > Enterprise applications > Admin By Request SCIM) select Provisioning (located in either the left-hand menu or the main page):

| Home > Hot Smudge Design > Enterp    | vrise applications >                                            |
|--------------------------------------|-----------------------------------------------------------------|
| Admin By Request                     | SCIM   Overview …                                               |
| «                                    |                                                                 |
| 👪 Overview                           | Properties                                                      |
| 🛄 Deployment Plan                    | Name ①                                                          |
| Manage                               | Admin By Request SCIM                                           |
|                                      | Application ID ()                                               |
| Properties                           | bdfc065c-57a2-48b9-b4ba 🗈                                       |
| A Owners                             | Object ID 🕕                                                     |
| 🤱 Roles and administrators (Preview) | 84593c50-cd26-4cca-a9e7 🗈                                       |
| Users and groups                     | Catting Stantad                                                 |
| Single sign-on                       | Getting Started                                                 |
| Provisioning                         |                                                                 |
| Application proxy                    | 1. Assign users and groups                                      |
| Self-service                         | Provide specific users and groups access<br>to the applications |
| Security                             | Assign users and groups                                         |
| 💁 Conditional Access                 |                                                                 |

2. Click the **Start Provisioning** tab from the top menu:

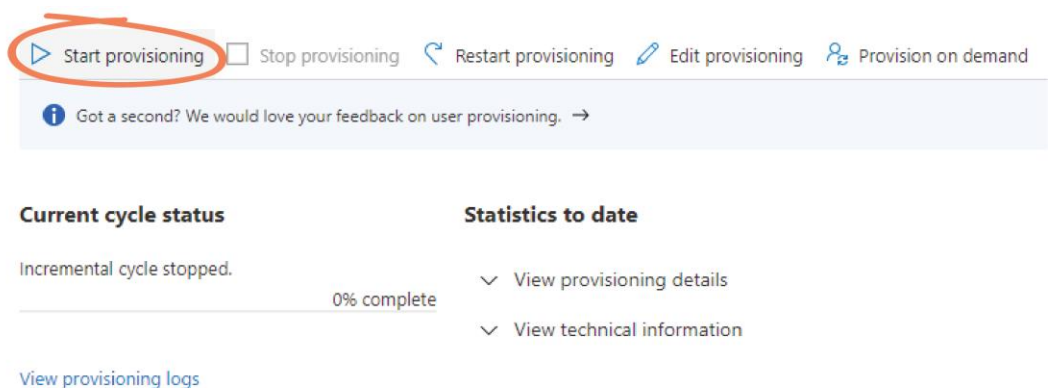

**NOTE:** Eventually users and groups are synchronized to your Admin By Request User Portal. This usually occurs approximately every 20 to 40 minutes. When synchronization is complete, the page displays provisioning details:

| Start provisioning Stop provisioning      | $\ref{eq:constraint}$ Restart provisioning $\ensuremath{\mathscr{P}}$ Edit provisioning $\ensuremath{\mathscr{P}}$ Provision on demand |
|-------------------------------------------|----------------------------------------------------------------------------------------------------|
| Got a second? We would love your feedback | on user provisioning. →                                                                                                    |
| Current cycle status                      | Statistics to date                                                                                                    |
| Incremental cycle completed.<br>100% comp | ✓ View provisioning details                                                                                                    |
| Users Groups                              | <ul> <li>View technical information</li> </ul>                                                                                         |
| 3 2                                       |                                                                                                    |
| View provisioning logs                    |                                                                                                    |

#### Provision On Demand

Azure AD provides a Provision on demand option which force the synchronization of a user immediately. This is a good way to validate provisioning with a small number of users before rolling out broadly for your organization. You can only **Provision on demand** one user at a time.

1. To do this, select the **Provision on demand** tab from the top menu:

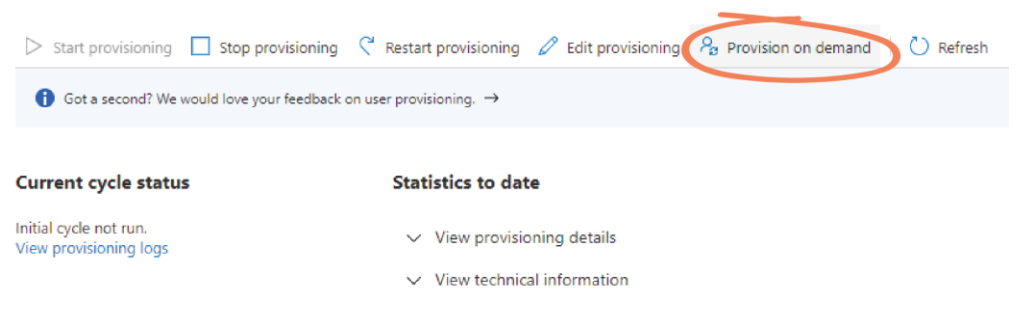

2. In the search bar, type the name of one of the assigned users – in this case, *Alice Scott*:

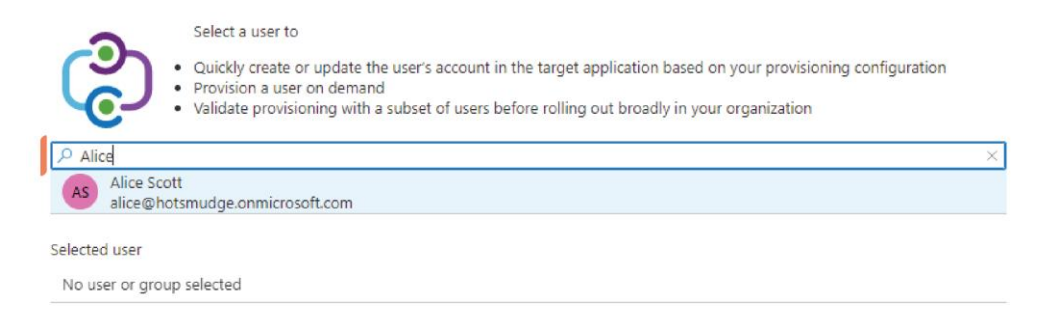

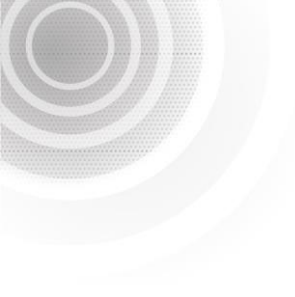

- IMPORTANT: You can only provision users that have been assigned to the application (covered in Task E). Users that have not been assigned are still able to be selected if you type their name into the search bar, but the user will not be synchronized to the Admin By Request User Portal (you will receive an **out of scope** error message). However, if you have unassigned a user from the application, you can **Provision on demand** this change to immediately remove them from the Admin By Request User Portal (instead of waiting for the provisioning cycle to run). This is covered in the Deprovisioning section further on in this Task (i.e., Task E).
- 3. Select the user from the list, and click the **Provision** button at the bottom of the screen:

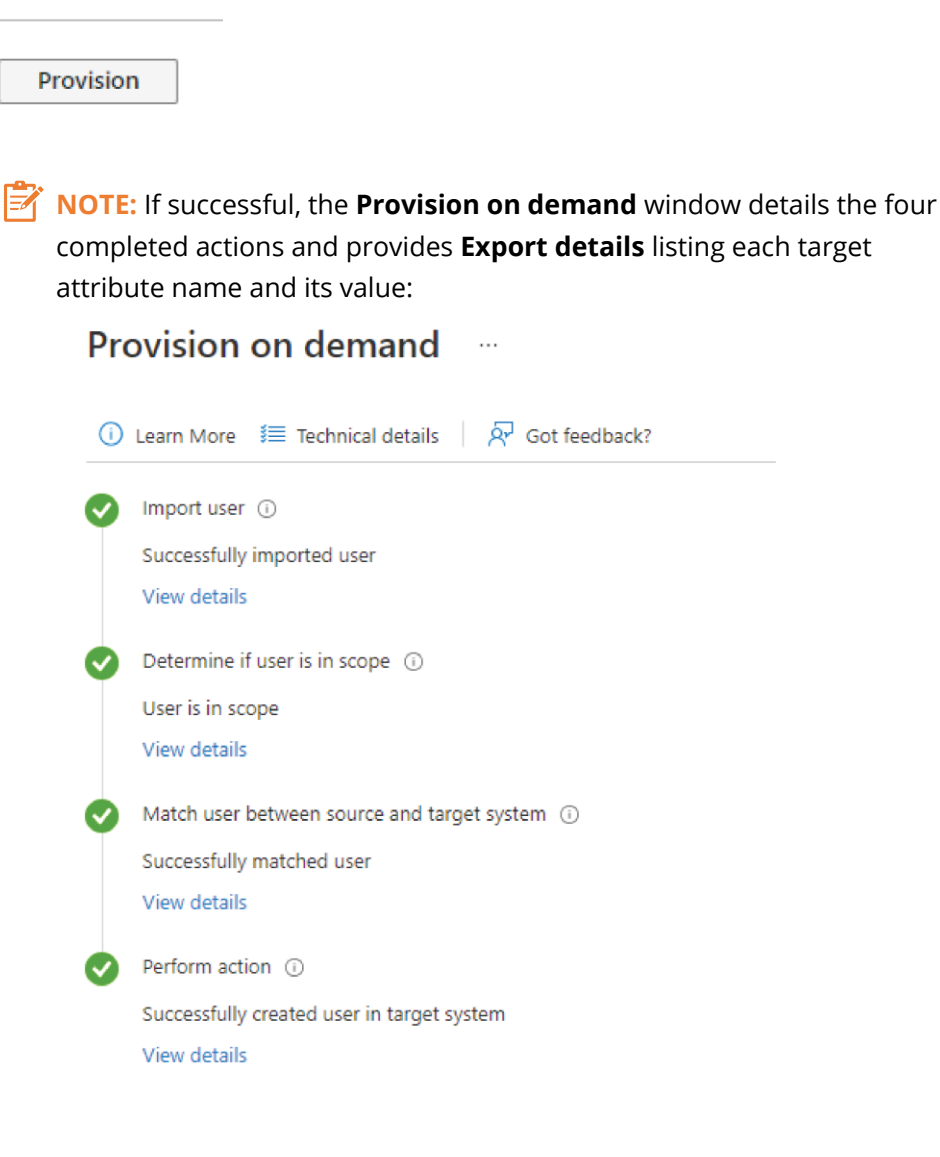

In the Admin By Request User Portal, the user that was **Provisioned on demand** (*Alice Scott*) is now synchronized (viewing data in the User Portal is covered in detail in Task G):

|                           |                       | System for Cross-domain Identity Management (SCIM) Activity |
|---------------------------|-----------------------|-------------------------------------------------------------|
| Drag a column header here | e to group by that co | lumn or click the funnel icon to filter by a column value   |
| Time T                    | User <b>T</b>         | Description                                                 |
| 04-10-2021 18:19:59       | Alice Scott           | User with email Alice@hotsmudge.onmicrosoft.com created     |

IMPORTANT: You cannot use **Provision on demand** for groups. Therefore, all Group-Based Roles other than the *Default* Role are not implemented until the provisioning cycle runs and groups are synchronized. This means that individual users who are **Provisioned on demand** (such as *Alice Scott* in our example) will have the *Default* permissions assigned, as can be seen in the user portal:

|      |             |            |          |          | Portal Us | ser Logins |           |         |          |         |          |
|------|-------------|------------|----------|----------|-----------|------------|-----------|---------|----------|---------|----------|
|      | Name T      | Logon Type | Active   | SCIM     | Users     | Settings   | Inventory | Approve | Auditlog | Reports | Scope    |
| Edit | Alice Scott | Office 365 | <b>~</b> | <b>V</b> |           |            |           |         |          |         | <b>V</b> |

#### Deprovisioning

To deprovision users and / or groups, navigate to **Users and Groups** and unassign the desired users / groups from the Admin By Request SCIM app. When the provisioning cycle runs, they will be deleted from the Admin By Request User Portal.

To force the immediate deprovisioning of a user, unassign them as described above, then navigate to **Provisioning** > **Provision on demand**, type the name of the user you have just unassigned in the search box, and click the **Provision** button at the bottom of the screen.

# Task G: View Data in User Portal

Provisioned users and groups are now available in the Admin By Request User Portal.

1. In the Admin By Request User Portal, navigate to **Logins** > **SCIM** > **SCIM** Activity:

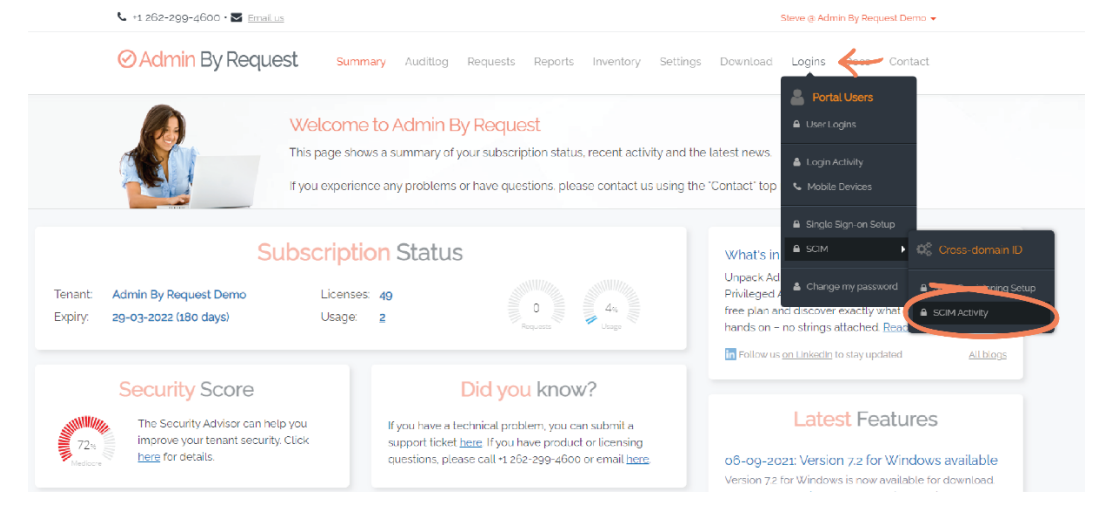

2. The table The table displays all synchronized user and group data, including the **Time** synchronization occurred, the name of the **User**, a **Description** of the activity, **To** and **From** columns (which only display content if a permission has changed – i.e., a property has 'switched' from checked to unchecked, such as when a user has been added to a group or their Group-Based Role has been edited, etc.), and the **Initiator** (the IDP – i.e., Azure AD):

|                                  |         |                    |      | System for Cross-domain Identity Management (SCIM) Activity                                 |   |      |               |        |           |
|----------------------------------|---------|--------------------|------|---------------------------------------------------------------------------------------------|---|------|---------------|--------|-----------|
| Drag a column head               | er here | e to group by that | colu | mn or click the funnel icon to filter by a column value                                     |   |      |               |        |           |
| Time                             | Ŧ       | User               | Ŧ    | Description                                                                                 | Ŧ | το 🔻 | From <b>T</b> | Туре т | Initiator |
| 04-10-2021 18 <i>2</i> 7.0       | 0       | Annie Spencer      |      | "Manage servers" property switched due to membership change in "WindowsAdministrators"      |   | ON   | OFF           | Info   | Azure     |
| 14-10-2021 18 27 0               | 0       | Annie Spencer      |      | "Manage workstations' property switched due to membership change in "WindowsAdministrators" |   | ON   | OFF           | Info   | Azure     |
| 04-10-2021 18 27:0               | >       | Annie Spencer      |      | 'Allow app' property switched due to membership change in 'WindowsAdministrators'           |   | ON   | OFF           | Info   | Azure     |
| )4-10-2021 <mark>1</mark> 8:27:0 | 0       | Annie Spencer      |      | "Change settings" property switched due to membership change in "WindowsAdministrators"     |   | ON   | OFF           | Info   | Azure     |
| 4-10-2021 18 27:0                | >       | Annie Spencer      |      | "Modify portal users" property switched due to membership change in "WindowsAdministrators" |   | ON   | OFF           | Info   | Azure     |
| 4-10-2021 18:27:0                | 0       | Annie Spencer      |      | User added to group WindowsAdministrators                                                   |   |      |               | Info   | Azure     |
| 4-10-2021 1 <mark>8</mark> 26 5  | 7       | Annie Spencer      |      | 'Manage macs' property switched due to membership change in 'Default'                       |   | OFF  | ON            | Info   | Azure     |
| 4-10-2021 <mark>18</mark> 26 5   | 7       | Annie Spencer      |      | "Manage servers" property switched due to membership change in "Default"                    |   | OFF  | ON            | Info   | Azure     |
| 4-10-2021 18:26:5                | 6       | Annie Spencer      |      | 'Manage workstations' property switched due to membership change in 'Default'               |   | OFF  | ON            | Info   | Azure     |
| 4-10-2021 18 26 5                | 7       | Annie Spencer      |      | "Allow app" property switched due to membership change in "Default"                         |   | OFF  | ON            | Info   | Azure     |
| 4-10-2021 18 26 5                | 7       | Annie Spencer      |      | 'Change settings' property switched due to membership change in 'Default'                   |   | OFF  | ON            | Info   | Azure     |
| 14 10 2021 <b>1</b> 8 26 5       | 7       | Annie Spencer      |      | "Modify portal users" property switched due to membership change in "Default"               |   | OFF  | ON            | Info   | Azure     |
| 4-10-2021 18 26 5                | 7       | Annie Spencer      |      | User with email annieghotsmudge.onmicrosoft.com created                                     |   |      |               | Info   | Azure     |
| 4-10-2021 18 26 5                | 5       | Alex Taylor        |      | User with email alexahotsmudge.onmicrosoft.com created                                      |   |      |               | Info   | Azure     |
| 4-10-2021 18:19:5                |         | Alice Scott        |      | User with email Alice@hotsmudge.onmicrosoft.com created                                     |   |      |               | Info   | Azure     |

3. All provisioned users should have the appropriate permissions as defined in Group-Based Roles (Task B). To view this, navigate to **Logins** > **User Logins**:

|                         | <b>L</b> +1 262-299-40   | 600 • 🗹 <u>Emailus</u>                   |                                                   |                                                       |                                           |                        |               |            |                          | Steve (a) A | kd.min By R                            | Request Demo  | -    |   |           |   |
|-------------------------|--------------------------|------------------------------------------|---------------------------------------------------|-------------------------------------------------------|-------------------------------------------|------------------------|---------------|------------|--------------------------|-------------|----------------------------------------|---------------|------|---|-----------|---|
|                         | ⊘ Admin I                | By Request                               | Summary                                           | Auditlog                                              | Requests                                  | Reports                | Inventory     | Settings   | Download                 | Logins      | 4                                      | 🥜 Contac      |      |   |           |   |
|                         | 0000                     | 0.00                                     | System for<br>This page shows<br>Click the funnel | r <mark>Cross-</mark><br>s portal use<br>Licon in hea | domain<br>er login data<br>aders to filte | Identity<br>pushed fro | Manage        | ement (S   | SCIM) Ad<br>Admin By Red | Log         | r Logins<br>in Activity<br>bile Device |               |      |   |           |   |
|                         |                          |                                          | System for (                                      | Cross-do                                              | main Ider                                 | ntity Man              | agement (     | SCIM) Act  | tivity                   | A Sing      |                                        | n Setup       |      |   |           |   |
| Drag a column header he | re to group by that colu | u <mark>mn or click the funnel ic</mark> | on to filter by a colu                            | mn value                                              |                                           |                        |               |            |                          | 🛔 Cha       |                                        | assword       |      |   |           |   |
| Time T                  | User <b>T</b>            | Description                              |                                                   |                                                       |                                           |                        |               |            |                          | Ŧ           | Το 🔻                                   | From <b>T</b> | Туре | Ŧ | Initiator | Ŧ |
| 04-10-2021 18:27:00     | Annie Spencer            | "Manage servers" pro                     | oper <mark>t</mark> y switched du                 | ie to membe                                           | ership change                             | e in "Window           | sAdministrato | ors"       |                          |             | ON                                     | OFF           | Info | 2 | Azure     |   |
| 04-10-2021 18:27:00     | Annie Spencer            | 'Manage workstation                      | ns" property switche                              | ed due to m                                           | iembership c                              | hange in "W            | ndowsAdmin    | istrators' |                          |             | ON                                     | OFF           | Info |   | Azure     |   |

- 4. The appropriate checkboxes should be ticked next to each user depending on their group and the Group-Based Role defined for that group:
  - *Alice Scott* has the *Default* permissions assigned as she is not a member of any group.
  - *Alex Taylor* has permissions defined for the *ServerSupport* Group-Based Role.
  - *Annie Spencer* has permissions defined for the *WindowsAdministrators* Group-Based Role.

|      |               |            |          |          | Portal U | ser Logins |           |         |          |         |          |          |  |
|------|---------------|------------|----------|----------|----------|------------|-----------|---------|----------|---------|----------|----------|--|
|      | Name T        | Logon lype | Active   | SCIM     | Users    | Settings   | Inventory | Approve | Auditlog | Reports | Scope    | Last use |  |
| Edit | Alice Scott   | Office 365 | <b>V</b> | <b>~</b> |          |            |           |         |          |         | <b>V</b> |          |  |
| Edit | Alex Taylor   | Office 365 |          |          |          |            |           |         |          |         |          |          |  |
| Edit | Annie Spencer | Office 365 |          |          |          |            | <b>~</b>  |         |          |         |          |          |  |

IMPORTANT: As soon as a user is synchronized, they get the permission defined for their group in Group-Based Roles (either Default or specific IDP group). If Group-Based Roles are edited, the users assigned that Role get the updated permissions as soon as the provisioning cycle runs again.

5. Click the **Edit** button next to a user in **Portal User Logins** – in this example, *Alex Taylor*:

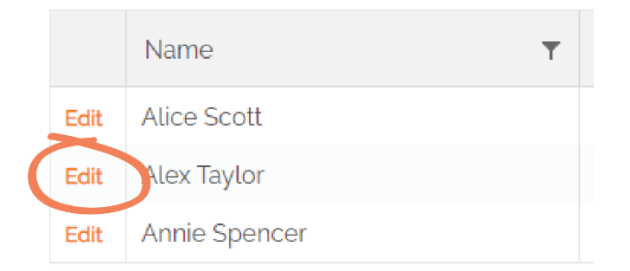

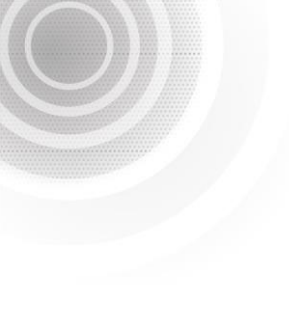

IMPORTANT: Users that have been synchronized with SCIM cannot be edited within the Admin By Request User Portal. You can view their data in the Portal Account section, but are not able to make changes because the data is controlled by the IDP (i.e., Azure AD):

|                                                                    | Portal Accou                | ınt                                                                            |                         |                                                                                                   | Scope                                                                                                    |
|--------------------------------------------------------------------|-----------------------------|--------------------------------------------------------------------------------|-------------------------|---------------------------------------------------------------------------------------------------|----------------------------------------------------------------------------------------------------|
| Sign-on method                                                     | Office 365 / Azure AD Singl | le sign-on                                                                     | ~                       | Computer must be in OU                                                                            |                                                                                                    |
| Full name                                                          | Alex Taylor                 |                                                                                |                         | Computer must be in group                                                                         |                                                                                                    |
| Email address                                                      | alex@hotsmudge.onmicros     | oft.com                                                                        |                         | End user must be in OU                                                                            |                                                                                                    |
| Phone No                                                           |                             |                                                                                |                         | End user must be in group                                                                         |                                                                                                    |
| SCIM user<br>SCIM source group                                     | ServerSupport               | nnot be edited                                                                 | -                       | Multiple groups or OUs must be<br>• The bottom name, such as S<br>• Path from the root using back | separated by comma. OUs can be specified as either:<br>ales. If multiple OUs have this name, either will match<br>kslashes, such as \America\Customer Relations\Staff |
| Account enabled<br>View auditlog<br>View inventory<br>View reports | on<br>on<br>on<br>orr       | Allow mobile app<br>Approve requests<br>Modify settings<br>Modify portal users | OFF<br>ON<br>OFF<br>OFF | View Windows Workstations<br>View Apple Macs<br>View Windows Servers                              | 075<br>075<br>001                                                                                                    |

#### User Login

Now that users are provisioned, they can sign into the Admin By Request User Portal using their IDP credentials.

 Go to the Admin By Request Sign in page and select Office 365 from the Corporate Sign-in section:

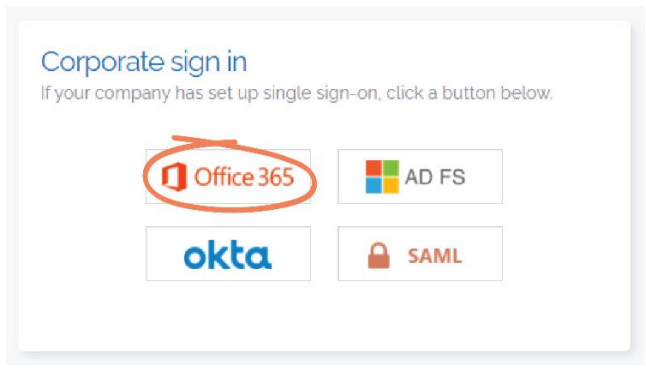

2. Provisioned users can use their Office 365 user name to sign in. This example uses *Alex Taylor*. Click **Next**:

| Microsoft                 |               |   |
|---------------------------|---------------|---|
| Sign in                   |               |   |
| alex@hotsmudge.onm        | nicrosoft.com |   |
| No account? Create one!   |               | - |
| Can't access your account | t?            |   |
|                           | Back Next     | D |
|                           |               |   |

3. Select **Accept** to give permission to the app the required permissions (listed in the window):

|                                  | Microsoft                                                                                                    |
|----------------------------------|----------------------------------------------------------------------------------------------------|
| ale                              | x@hotsmudge.onmicrosoft.com                                                                                                    |
| Pe                               | ermissions requested                                                                                                    |
| 0                                | Admin By Request<br>fasttracksoftware.com                                                                                                    |
| Thi<br>yoi                       | is application is not published by Microsoft or ur organization.                                                                                                    |
| Thi                              | s app would like to:                                                                                                    |
| $\sim$                           | View your basic profile                                                                                                    |
| $\sim$                           | Maintain access to data you have given it access to                                                                                                    |
| Acc<br>you<br>stat<br><b>for</b> | epting these permissions means that you allow this app to use<br>r data as specified in their terms of service and privacy<br>ement. The publisher has not provided links to their terms<br>you to review. You can change these permissions at<br>ss://myapps.microsoft.com. Show details |
| http                             | es this app look suspicious? Report it here                                                                                                    |
| http<br>Doe                      |                                                                                                    |

4. Once signed in, the user only has access to User Portal features according to the permissions defined in their Group-Based Role. *Alex Taylor* is in the *ServerSupport* group, with access to view the *Auditlog, Inventory,* and *Reports* data, approve *Requests*, and *Manage Servers* (not shown on this page):

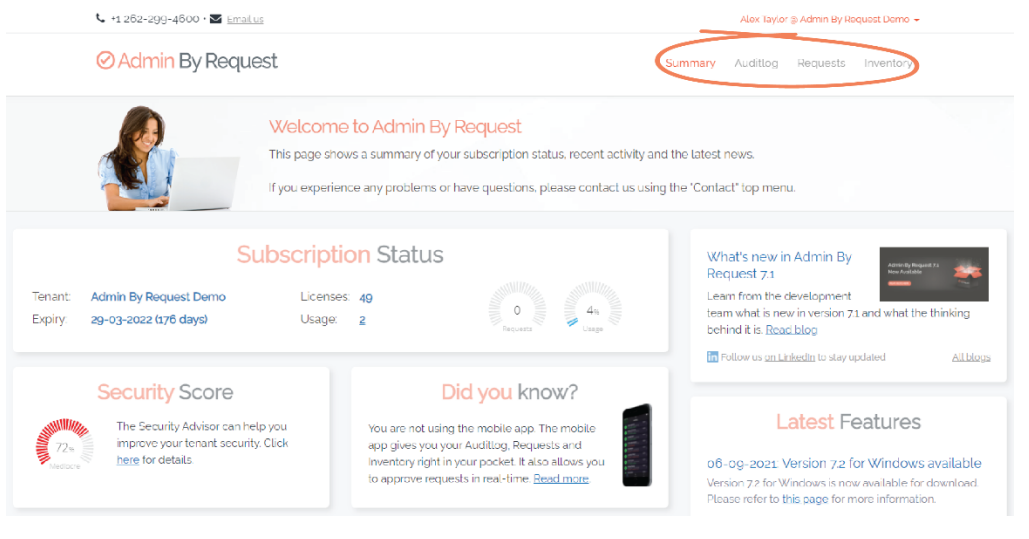